### A Mozilla Thunderbird-öt ajánljuk mert:

- Ingyenesen használható,
- Nagyon jó tapasztalataink vannak vele,
- Nagy postafiók méret mellett is megbízhatóan használható,
- Szabványos működésű.

### A Mozilla Thunderbird-öt az alábbi linken töltheti le.

https://download.mozilla.org/?product=thunderbird-52.7.0-SSL&os=win&lang=hu

### <u>IMAP</u>

Az IMAP annyiban különbözik a POP3S-től, hogy míg a POP3S letölti a leveleket a kiszolgálóról azok a letöltés után törlődnek, míg a IMAP-nál megmaradnak. IMAP fióktípus esetén a levelezőprogram és a kiszolgáló tárhelye szinkronban vannak, azaz, ha törlünk egy levelet a levelezőprogramban akkor az a kiszolgálóról is törlődik viszont a kiszolgálóról való letöltéskor a levelek megmaradnak a kiszolgáló szerverén is.

# Beállítás

1. A letöltés után indítsuk el a levelezőprogramot, majd kattintsunk az "Új postafiók létrehozása" menüpontra.

1/a Gyakran előfordul, hogy már van felvéve postafiók és új fiókként kell felvenni, kattintsunk a három vonallal jelölt "Beállítások" menüpontra majd "Beállítások→Postafiók beállításai→Postafiók-műveletek"

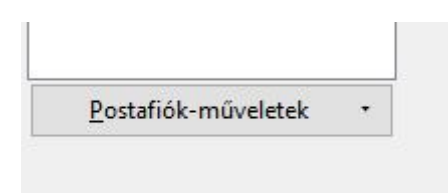

1/b Válasszuk ki a "postafiók-hozzáadása…" lehetőséget.

- 2. Töltsük ki az alábbi mezőket.
  - A név mezőbe a nevünket adjuk meg, ez fog megjelenni az email cím előtti névként, ha valakinek levelet küldünk
  - Azt az e-mail címet adja meg amelyről le szeretné tölteni az e-mailjeit.
  - Adja meg az e-mail címhez tartozó jelszavát.

Majd kattintson a "Folytatás" gombra.

| <u>N</u> év:        | Utónév, vezetéknév         | Így fog megjelenni a neve |
|---------------------|----------------------------|---------------------------|
| E-mai <u>l</u> cím: | email@example.com          | ]                         |
| Jelszó:             | Jelszó                     | ]                         |
|                     | Jelszó <u>m</u> egjegyzése |                           |
|                     |                            |                           |
|                     |                            |                           |
|                     |                            |                           |
|                     |                            |                           |
|                     |                            |                           |
|                     |                            |                           |
|                     |                            |                           |
|                     |                            |                           |
|                     |                            |                           |

3. Az ellenőrzés után ki kell választania a csatlakozás típusát. Válassza a IMAP-ot majd kattintson a kézi beállítás gombra

| Név:                                                | Az Ön neve                                                             | lav foa                                                                          | megielenni a            | neve |
|-----------------------------------------------------|------------------------------------------------------------------------|----------------------------------------------------------------------------------|-------------------------|------|
| <u>H</u> en.                                        |                                                                        |                                                                                  |                         |      |
| E-mai <u>l</u> cím:                                 | emailcim@liw.hu                                                        | 1                                                                                |                         |      |
| <u>J</u> elszó:                                     | •••••                                                                  |                                                                                  |                         |      |
|                                                     | Jelszó <u>m</u> egjeg                                                  | lyzése                                                                           |                         |      |
| and the second second                               |                                                                        |                                                                                  |                         |      |
| aláltam egy                                         | konfigurációt az e                                                     | -mail szolgáltat                                                                 | ónál                    |      |
| faláltam egy                                        | konfigurációt az e                                                     | -mail szolgáltat                                                                 | ónál                    |      |
| Találtam egy                                        | konfigurációt az e                                                     | -mail szolgáltat                                                                 | ónál                    |      |
| <ul> <li>IMAP (t</li> </ul>                         | konfigurációt az e<br>ávoli mappák)                                    | -mail szolgáltat                                                                 | ónál<br>( a saját gépen | )    |
| IMAP (t                                             | konfigurációt az e<br>ávoli mappák)                                    | -mail szolgáltat<br>) POP3 (levelel                                              | ónál<br>( a saját gépen | )    |
| Találtam egy<br>IMAP (t<br>Bej                      | ávoli mappák)<br>(övő: IMAP, mail.                                     | -mail szolgáltat<br>) POP3 (levelel<br>liw.hu:883, SSL                           | ónál<br>: a saját gépen | )    |
| ● IMAP (t<br>Bej<br>Kim                             | ávoli mappák)<br>övő: IMAP, mail.                                      | -mail szolgáltat<br>) POP3 (levelel<br>liw.hu:883, SSL                           | ónál<br>c a saját gépen | )    |
| ● IMAP (t<br>Bej<br>Kim                             | ávoli mappák)<br>(övő: IMAP, mail<br>enő: SMTP, mail                   | -mail szolgáltat<br>) POP3 (levelel<br>liw.hu:883, SSL<br>.liw.hu, SSL           | ónál<br>: a saját gépen | )    |
| ● IMAP (t<br>● IMAP (t<br>Bej<br>Kim<br>Felhasználó | ávoli mappák)<br>övő: IMAP, mail.<br>enő: SMTP, mail<br>név: emailcim@ | -mail szolgáltat<br>) POP3 (levelel<br>liw.hu:883, SSL<br>.liw.hu, SSL<br>liw.hu | ónál<br>c a saját gépen | )    |
| ● IMAP (t<br>Bej<br>Kim<br>Felhasználó              | ávoli mappák)<br>óvő: IMAP, mail<br>enő: SMTP, mail<br>név: emailcim@  | -mail szolgáltat<br>) POP3 (levelel<br>liw.hu:883, SSL<br>.liw.hu, SSL<br>liw.hu | ónál<br>: a saját gépen | )    |

4. A kézi beállítások gombra kattintva ezt fogja látni.

| ~ |
|---|
| ~ |
|   |
|   |

# 5. A "bejövő sorban válassza ki a IMAP-ot majd adja meg a kiszolgáló nevét és a portot. A kiszolgáló neve a Mi esetünkben "mail.liw.hu" a port pedig "883".

|                           | lítása                        |                         |       |                                                                    |              |   |                                      |        |                                                                  |   |
|---------------------------|-------------------------------|-------------------------|-------|--------------------------------------------------------------------|--------------|---|--------------------------------------|--------|------------------------------------------------------------------|---|
| <u>N</u> év:              | Az Őn                         | neve                    |       | Így fog megjelenni a neve                                          |              |   |                                      |        |                                                                  |   |
| E-mai <u>l</u> cím:       | email                         | cim@li                  | w.hu  |                                                                    |              |   |                                      |        |                                                                  |   |
| <u>J</u> elszó:           | ••••                          | ••••                    |       |                                                                    |              |   |                                      |        |                                                                  |   |
|                           | 🗹 Jel                         | szó <u>m</u> e          | gjegy | zése                                                               |              |   |                                      |        |                                                                  |   |
| 2,                        |                               |                         |       |                                                                    |              |   |                                      |        |                                                                  |   |
|                           |                               |                         |       |                                                                    |              |   |                                      |        |                                                                  |   |
| C                         |                               |                         |       | Kiszoigaio neve                                                    | POIL         |   | SSL                                  |        | Hitelesítés                                                      |   |
| Bej                       | jōvő: I                       | IMAP                    | ~     | Kiszoigaio neve<br>mail.liw.hu                                     | Pon<br>883   | ~ | SSL<br>SSL/TLS                       | ~      | Hitelesítés<br>Normál jelszó                                     | ~ |
| Bej<br>Kim                | jõvő: I<br>nenő: S            | IMAP<br>MTP             | ~     | nszolgało neve<br>mail.liw.hu<br>mail.liw.hu ~                     | 883<br>465   | ~ | SSL<br>SSL/TLS<br>SSL/TLS            | ~      | Hitelesítés<br>Normál jelszó<br>Normál jelszó                    | ~ |
| Bej<br>Kim                | jövő: I<br>nenő: S<br>ónév: B | IMAP<br>SMTP<br>Sejõvő: | ~     | niszolgało neve<br>mail.liw.hu<br>mail.liw.hu ~<br>emailcim@liw.hu | 883<br>• 465 | ~ | SSL<br>SSL/TLS<br>SSL/TLS<br>Kimenő: | ~      | Hitelesítés<br>Normál jelszó<br>Normál jelszó<br>emailcim@liw.hu | ~ |
| Bej<br>Kim<br>Felhasználó | jövő: I<br>nenő: S<br>ónév: B | IMAP<br>IMTP<br>Bejövő: | ~     | mail.liw.hu<br>mail.liw.hu<br>emailcim@liw.hu                      | 883<br>465   | ~ | SSL<br>SSL/TLS<br>SSL/TLS<br>Kimenő: | ~      | Hitelesítés<br>Normál jelszó<br>Normál jelszó<br>emailcim@liw.hu | ~ |
| Bej<br>Kim<br>Felhasználó | jōvő: I<br>nenő: S<br>ónév: E | IMAP<br>IMTP<br>Bejövő: | ~     | mail.liw.hu<br>mail.liw.hu<br>emailcim@liw.hu                      | 883<br>465   | ~ | SSL<br>SSL/TLS<br>SSL/TLS<br>Kimenő: | v<br>v | Hitelesítés<br>Normál jelszó<br>Normál jelszó<br>emailcim@liw.hu | ~ |

6. A "kimenő" sorban a szerver smtp legyen, a kiszolgáló nem változik, ugyan az mint a "bejövő, sorban. A port legyen "465".

| tafiók beállí               | tása                                         |                                                                        |                      |   |                           |   |                                               |   |
|-----------------------------|----------------------------------------------|------------------------------------------------------------------------|----------------------|---|---------------------------|---|-----------------------------------------------|---|
| <u>N</u> év:                | Az Ön neve                                   | Így fog megjelenni a                                                   | a neve               |   |                           |   |                                               |   |
| -mai <u>l</u> cím:          | emailcim@liw.h                               | Ú .                                                                    |                      |   |                           |   |                                               |   |
| Jelszó:                     | •••••                                        |                                                                        |                      |   |                           |   |                                               |   |
|                             | ✓ Jelszó megje                               | gyzése                                                                 |                      |   |                           |   |                                               |   |
|                             |                                              |                                                                        |                      |   |                           |   |                                               |   |
| aláltam egy                 | konfigurációt az                             | e-mail szolgáltatónál                                                  |                      |   |                           |   |                                               |   |
| aláltam egy                 | konfigurációt az                             | e-mail szolgáltatónál<br>Kiszolgáló neve                               | Port                 |   | SSL                       |   | Hitelesítés                                   |   |
| aláltam egy<br>Bejö         | konfigurációt az<br>övő: IMAP ~              | e-mail szolgáltatónál<br>Kiszolgáló neve<br>mail.liw.hu                | Port<br>883          | v | SSL<br>SSL/TLS            | ~ | Hitelesítés<br>Normál jelszó                  | ~ |
| aláltam egy<br>Bejö<br>Kime | konfigurációt az<br>övő: IMAP ~<br>enő: SMTP | e-mail szolgáltatónál<br>Kiszolgáló neve<br>mail.liw.hu<br>mail.liw.hu | Port<br>883<br>~ 465 | ~ | SSL<br>SSL/TLS<br>SSL/TLS | ~ | Hitelesítés<br>Normál jelszó<br>Normál jelszó | ~ |

## 7. A "felhasználó" sorban adja meg saját e-mail címét. Majd kattintson a befejezés gombra.

|                           | lítása                  |                         |       |                                                                  |                      |   |                                      |   |                                                                 | 3           |
|---------------------------|-------------------------|-------------------------|-------|------------------------------------------------------------------|----------------------|---|--------------------------------------|---|-----------------------------------------------------------------|-------------|
| <u>N</u> év:              | Az Ö                    | n neve                  |       | Így fog megjelenni a ne                                          | eve                  |   |                                      |   |                                                                 |             |
| -mai <u>l</u> cím:        | emailcim@liw.hu         |                         |       |                                                                  |                      |   |                                      |   |                                                                 |             |
| <u>J</u> elszó:           | ••••                    | •••••                   |       |                                                                  |                      |   |                                      |   |                                                                 |             |
|                           | ٧J                      | elszó <u>m</u> e        | gjegy | zése                                                             |                      |   |                                      |   |                                                                 |             |
|                           |                         | J                       |       | ······                                                           |                      |   |                                      |   |                                                                 |             |
|                           |                         |                         |       | Kiszolgáló neve                                                  | Port                 |   | SSL                                  |   | Hitelesítés                                                     |             |
| Bej                       | jövő:                   | IMAP                    | ~     | Kiszolgáló neve<br>mail.liw.hu                                   | Port<br>883          | ~ | SSL<br>SSL/TLS                       | ~ | Hitelesítés<br>Normál jelszó                                    | ~           |
| Bej<br>Kim                | jövő:<br>nenő:          | IMAP<br>SMTP            | ~     | Kiszolgáló neve<br>mail.liw.hu<br>mail.liw.hu                    | Port<br>883<br>~ 465 | ~ | SSL<br>SSL/TLS<br>SSL/TLS            | ~ | Hitelesítés<br>Normál jelszó<br>Normál jelszó                   | ~           |
| Bej<br>Kim<br>Felhasználó | jövő:<br>nenő:<br>ónév: | IMAP<br>SMTP<br>Bejövő: | ~     | Kiszolgáló neve<br>mail.liw.hu<br>mail.liw.hu<br>emailcim@liw.hu | Port<br>883<br>~ 465 | ~ | SSL<br>SSL/TLS<br>SSL/TLS<br>Kimenő: | ~ | Hitelesítés<br>Normál jelszó<br>Normál jelszó<br>emailcim@liw.h | ~<br>~<br>u |
| Bej<br>Kim<br>Felhasználó | jōvő:<br>nenő:<br>ónév: | IMAP<br>SMTP<br>Bejövő: | ~     | Kiszolgáló neve<br>mail.liw.hu<br>mail.liw.hu<br>emailcim@liw.hu | Port<br>883<br>~ 465 | ~ | SSL<br>SSL/TLS<br>SSL/TLS<br>Kimenő: | ~ | Hitelesítés<br>Normál jelszó<br>Normál jelszó<br>emailcim@liw.h | ~<br>~<br>u |

8. Válassza ki a bal felső sarokban lévő "üzenetek letöltése" opciót majd kattintson az "összes új üzenet letöltése" fülre.

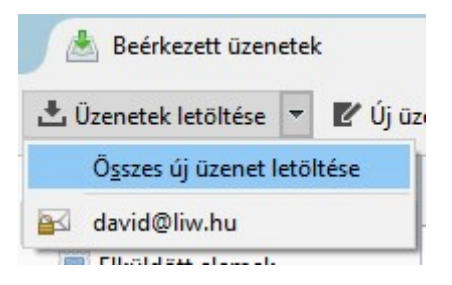

#### Levelezés, Thunderbird

×

From: https://wiki.liw.digital/ - **Wiki - LIW Intermedia Kft.** 

Permanent link: https://wiki.liw.digital/doku.php?id=levelezes\_howto:thunderbird\_beallitas\_imap

Last update: 2023. 05. 30 11:44